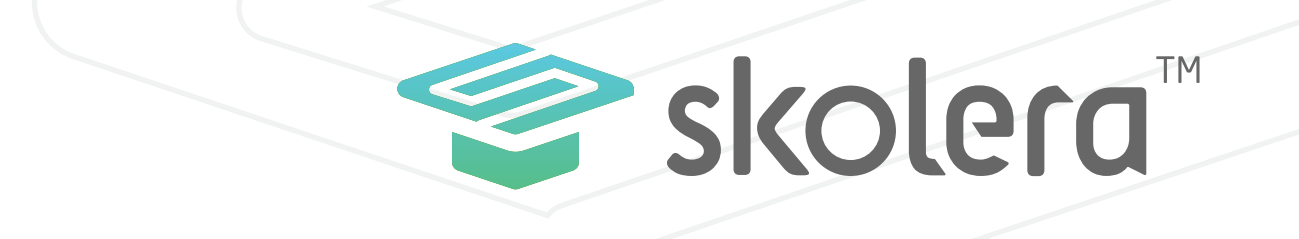

# نظرة عامة على الواجهة الرئيسية للمشرف التربوي في نظام سكوليرا للتعليم الإلكترونى

www.skolera.com

## نظرة عامة على الواجهة الرئيسية للمشرف التربوي في نظام سكوليرا للتعليم الإلكترونى

• المشرف التربوي فى أي مدرسة يكون مسؤولا دائما عن بناء هيكل المقررات الدراسية وتوزيع المناهج ،بالإضافة إلى مسؤوليته المتعلقة بالإشراف على الأنشطة التي يقوم بها المعلمون داخل الفصل الدراسي ومتابعة الدروس التي يقومون بتدريسها للطلاب وفق خطط توزيع المناهج الموضوعة .

• ومن المهام الضرورية للمشرف التربوي الوقوف على مستويات الطلاب ومدى استيعابهم للدروس التي يتم تدريسها من مدرسي الفصول الدراسية التابعين لهم، وكذلك العمل على تطوير مستويات الطلاب ومعرفة أسباب القصور والتقدم لقياس فنيات المعلمين ومدى تأثيرهم في توجيه العملية التعليمية في المدرسة بحيث يتمكن المشرف التربوي من إيداء الملاحظات و إرسال الرسائل للمعلمين للعمل على النمو المهني وحل المشكلات التعليمية التي تواجههم بالإضافة الى تقديم الخدمات الفنية لتحسين أساليب التدريس .

#### اذا لم تكن قد قمت بتجربة نظام سكوليرا للتعليم الالكترونى ، يمكنك الان التعرف على خصائصه والإمكانيات التى يوفرها لك.

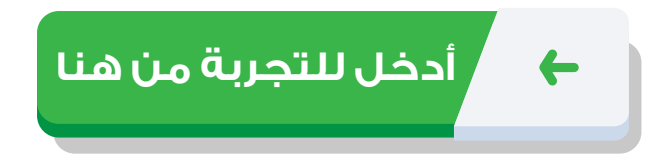

#### يمكنك ايضا مشاهدة فيديو شرح عملى للواجهة الرئيسية للمشرف التربوي في نظام سكوليرا للتعليم الالكتروني.

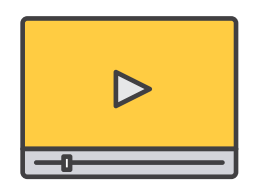

#### أضغط هنا لمشاهدة الفيديو

ملحوظة: ستجد الفيديو بعنوان "نظرة عامة علي واجهة المشرف التربوي " فى الجزء الخاص بمصادر المشرف التربوي في صفحة المصادر التعليمية

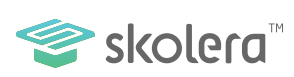

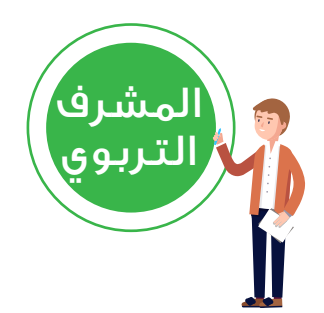

• وفر نظام سكوليرا للتعليم الإلكتروني للمشرف التربوي جميع الوسائل اللازمة لمساعدته على تنفيذ مهامه بكل سلاسة وسهولة وبطريقة أكثر كفاءة وسوف نلقي نظرة سريعة على أهم ما تتميز به لوحة التحكم والتصفح بحساب المشرف التربوي:

## قائمة مقرراتي

• عند قيام المشرف التربوي بتسجيل الدخول على حسابه في سكوليرا ستُفتح له الواجهة الرئيسية لحسابه و ستكون على قائمة مقرراتي والتي يستطيع من خلالها إلقاء نظرة عامة على المواد الدراسية التي يقوم بالإشراف عليها وكذلك المدرسين الذين يقومون بتدريس كل مادة على حدة متضمناً الفصول التي يُدرسون بها ، ويمكنه من خلال كل مادة توزيع المنهج الخاص بالمقرر والذي سنقوم بشرحه لاحقاً بالتفصيل .

• و يُمكن للمشرف التربوي أيضاً ملاحظة التنبيهات و الإعلانات التي ترد له من الإدارة المدرسية أو الرسائل التي تصله قبل أن يقوم بفتحها تفصيلياً في قسم الرسائل .

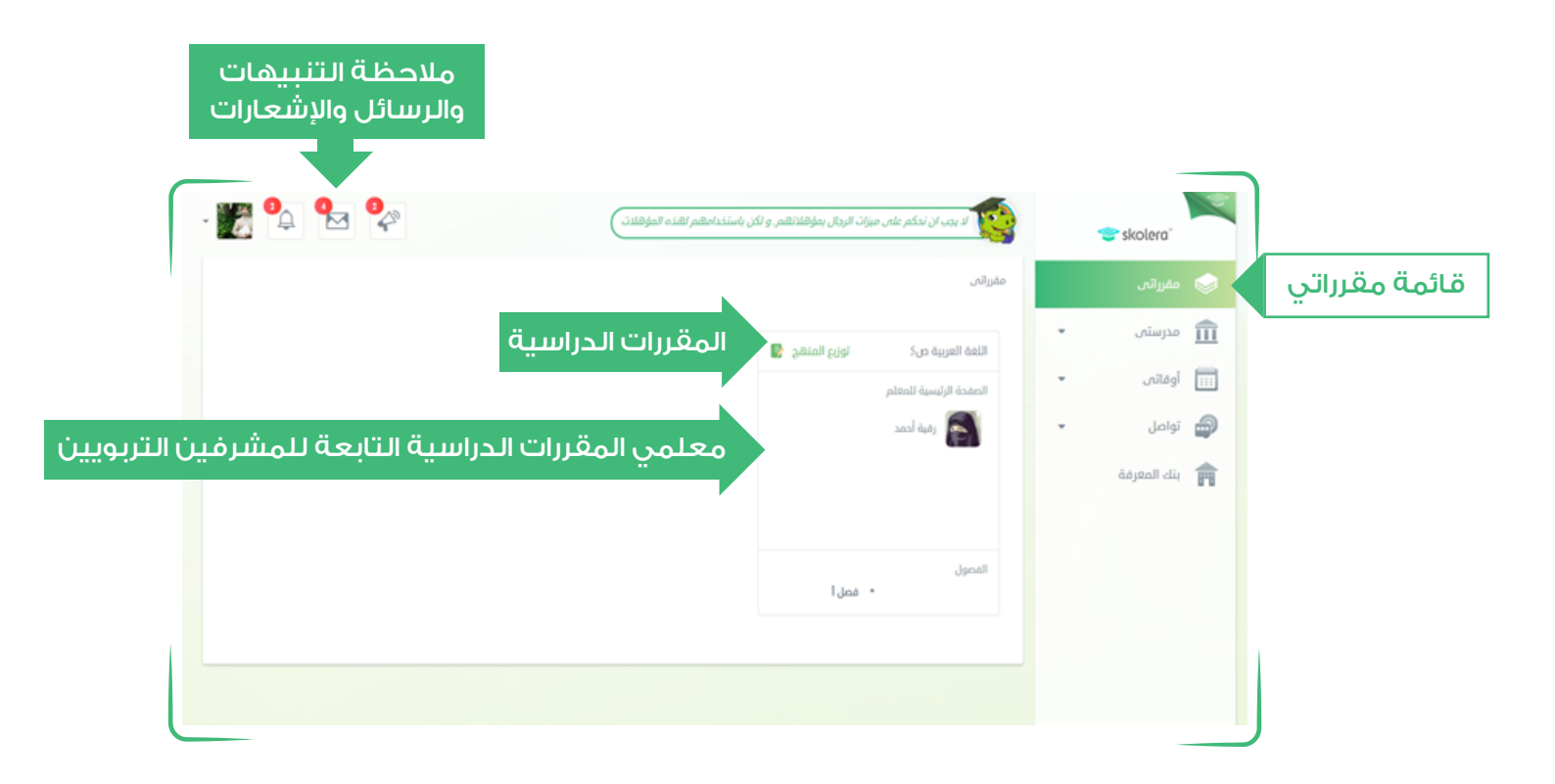

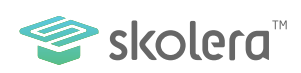

#### قائمة مدرستي :

• تحتوي قائمة مدرستي علي قسم " تجمعاتي " و الذي يُعد محوراً للإهتمامات والهوايات والأنشطة المشتركة والمكملة للمنهج الدراسي سواء للمعلم أو الطالب ، والتي من خلالها يستطيع المشرف التربوي الاطلاع والاشراف على التجمعات والأنشطة والأحداث التي يشارك بها معلمي المقررات الدراسية وكذلك التجمعات التي يمكن أن يُديرها المعلمون .

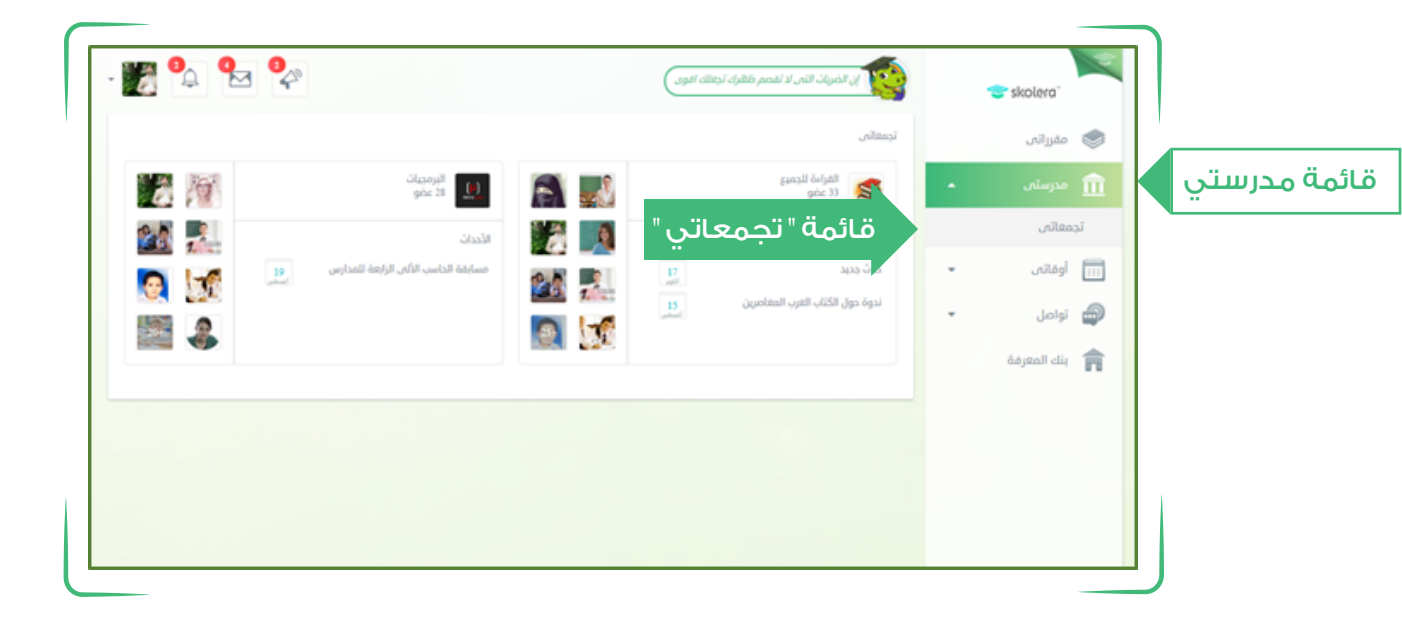

## قائمة أوقاتي

• تحتوي قائمة أوقاتي على قسمي التقويم و جدول الحصص لما لهما من أهمية لدى المشرف التربوي لمتابعة سير العملية التعليمية ، حيث يتيح التقويم إنشاء الأحداث الشخصية مشتملة على تاريخ بدايتها ونهايتها لتنظيم و إدارة الأعمال والمهام ويمكن كذلك أيضاً متابعة كافة الأحداث الأخرى الخاصة بالمدرسة سواء كانت أكاديمية أو عطلات أو أحداث عامة .

-أما القسم الثاني وهو جدول الحصص الذي يُمكنه من الاطلاع على كافة الحصص الدراسية لمعلمي المقررات التابعة له كمشرف تربوي ومنها يمكنه الاشراف بكل سهولة على المعلمين ومتابعة تدريس تلك المقررات

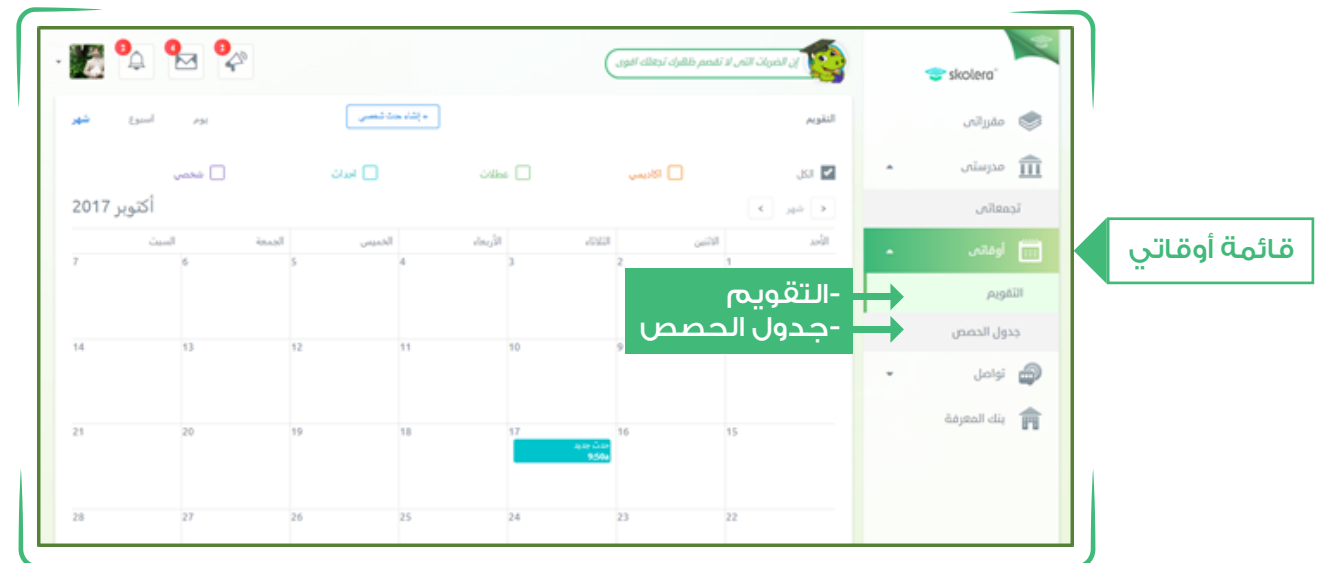

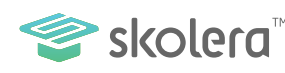

### قائمة تواصل :

• تشمل قائمة تواصل على قسمي الرسائل والذي يحتوي الرسائل المرسلة إلى المعلمين والمستقبلة منهم و ذلك لإبداء الملاحظات التي تعمل على تقدم ومتابعة سير تدريس المقررات وبما يتناسب مع خطط المناهج الموضوعة .

• والقسم الآخر الخاص بالاعلانات المدرسية التي يتم إرسالها من إدارة المدرسة فيمكن للمشرف الاطلاع عليها سواء بخصوص ما إذا كانت تشمل أحداثا أو أنشطة أو تنبيهات وتعليمات تعليمية معينة أو بخصوص أداء طالب أو فصل بعينه .

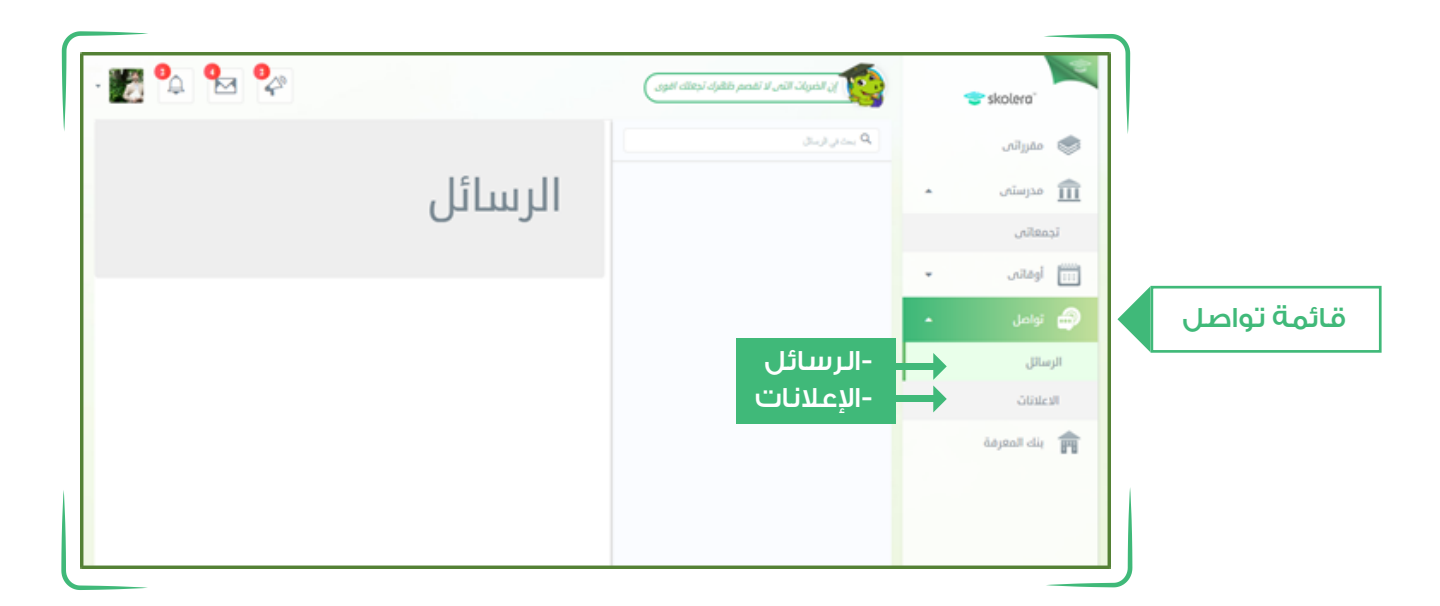

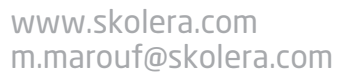

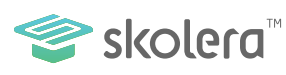

يمكنك ايضا مشاهدة فيديو شرح عملى للواجهة الرئيسية للمشرف التربوي في نظام سكوليرا للتعليم الالكتروني.

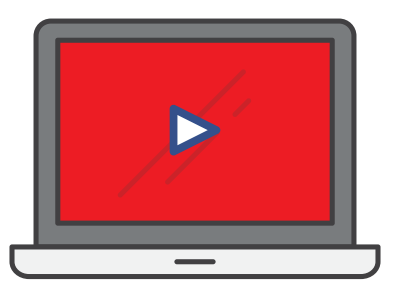

أضغط هنا لمشاهدة الفيديو

ملحوظة : ستجد الفيديو بعنوان "نظرة عامة علي واجهة المشرف التربوي " في الجزء الخاص بمصادر المشرف التربوي في صفحة المصادر التعليمية

• كانت هذه نظرة سريعة وعامة على الواجهة الرئيسية اللمشرف التربوي وألقينا الضوء من خلالها على أهم ما تتميز به منصة سكوليرا لتساعد المشرف في أداء مهام وظيفته في التقدم والنهوض بسير العملية التعليمية من خلال الاطلاع الكامل على كافة أنشطة المعلمين وكذلك متابعة سير الخطط التي تم وضعها مسبقاً والمقررات التي يقومون بتدريسها .

-ولا ننسى كذلك الأمر المتعلق بالطلاب فالمشرف التربوي منوط به الاشراف ومتابعة تطورات مستويات الطلاب ومدى استيعابهم للمقررات التي يتعلمونها و إبداء الملاحظات التي يرونها مهمة لتقدمهم مستقبلياً وعلى حد سواء الحفاظ على نقاط تقدم الطلاب المتفوقين داخل فصولهم وذلك كله سيتم من خلال المنصة التكنولوجية سكوليرا ودون الحاجة إلى المجهود والمشقة كما يحدث في الطرق التقليدية .

- وفيما بعد سنتعرف على كيفية قيام المشرف التربوي بتوزيع المناهج والمقررات الدراسية ومتابعة سير عملية تدريسها وكذلك كيفية إبداء الملاحظات وإرسال الرسائل للمعلمين سواء بخصوص معلومات ما أو بخصوص متابعة أداء طالب أو فصول بعينها .

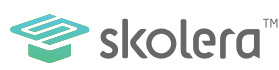